creditsafe"

# Rapporto Ulteriori Informazioni/Rapporto Dirigenti

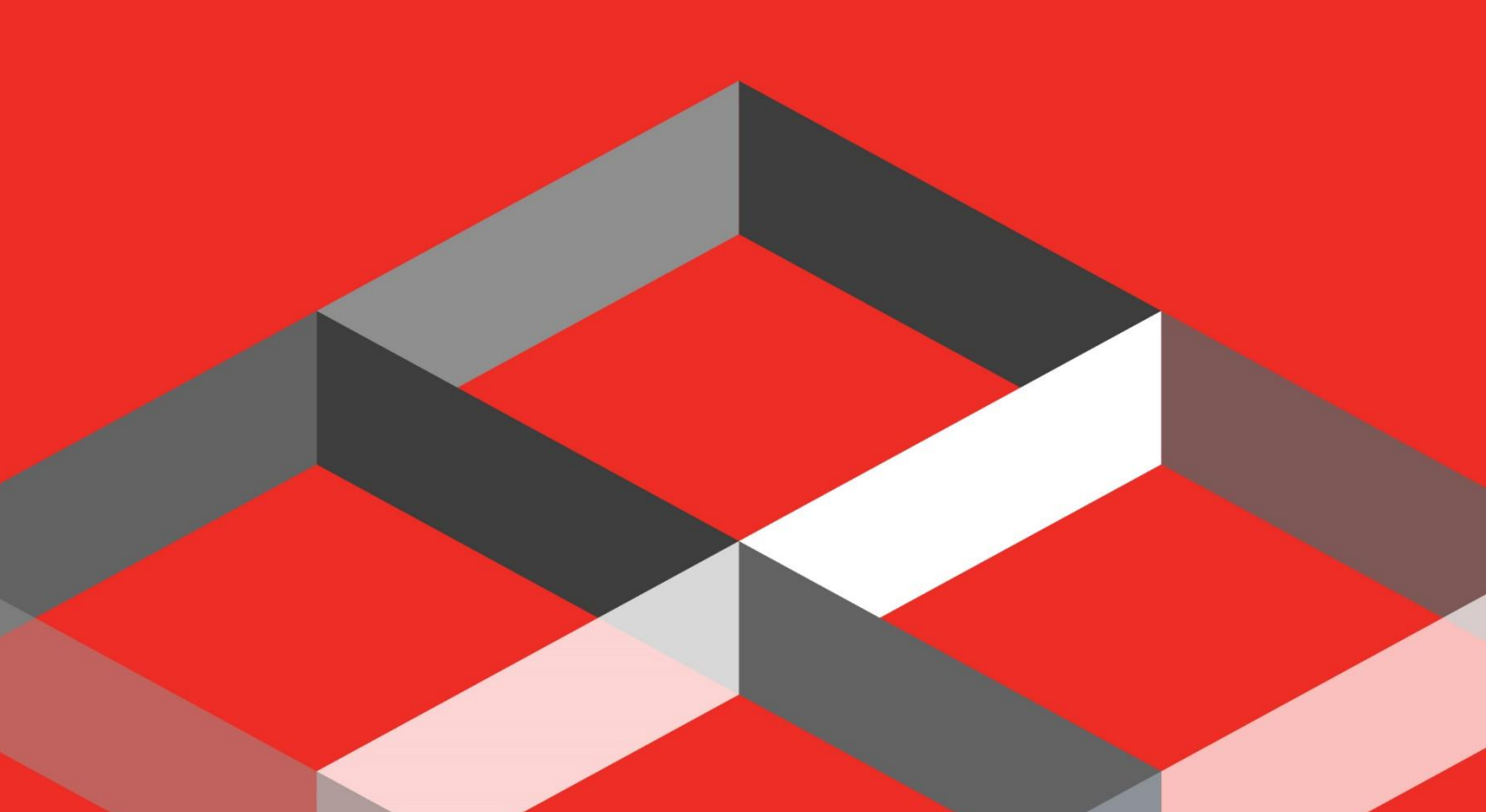

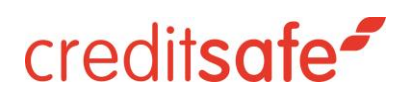

### Indice

| COME SCARICARE IL RAPPORTO ULTERIORI INFO | 2.2 RMAZIONI |
|-------------------------------------------|--------------|

## creditsafe\*

#### RAPPORTO ULTERIORI INFORMAZIONI SULLE SOCIETA' ITALIANE

Il Rapporto Ulteriori Informazioni permetterà di approfondire le informazioni sul Rapporto di Credito Italiano.

#### COME SCARICARE IL RAPPORTO ULTERIORI INFORMAZIONI

Per poter accedere al contenuto Rapporto Ulteriori Informazioni sulle società Italiane è necessario scaricare un Rapporto di Credito Società.

Per scaricare il Rapporto di Credito basterà inserire P.Iva/Ragione Sociale dell'azienda di interesse nell'apposito banner di Ricerca e cliccare sulla Ragione sociale:

| credit <b>safe</b> |                 |                  |                      |             |                   |                           |                 |               | Il mio account<br>ID: 101316611 | Italiano (IT) C→Logout |
|--------------------|-----------------|------------------|----------------------|-------------|-------------------|---------------------------|-----------------|---------------|---------------------------------|------------------------|
| A Home             |                 | Ricerca avanzata |                      |             |                   |                           |                 |               |                                 |                        |
| Q Ricerca Società  | Italia 👻 01     | 233790235        |                      |             |                   |                           |                 |               |                                 |                        |
| Ricerca Dirigenti  | Numero Civico   | Via              |                      | Città       |                   | Provincia                 | Codice Postale  | Numero di t   | elefono                         | Stato attività         |
| ALL KYC            | Numero Civico   | V                | 18                   | Città       |                   | Seleziona una provincia 👻 | Codice Postale  | Numero d      | i telefono                      | tutti                  |
| C Monitoraggio     |                 |                  |                      |             | Reset             | Ricerci                   | •               |               |                                 |                        |
| 3D Ledger          |                 |                  |                      |             |                   |                           |                 |               |                                 | <b>=</b>               |
| Data Cleaning      |                 |                  |                      |             |                   | Italia<br>1 Azienda       |                 |               |                                 |                        |
| Recupero crediti   | Ragione Sociale | N.REA 0          | Codice Fiscale/P.IVA | Safe Number | Indirizzo         |                           | Ultimo Bilancio | Stato Società | Tipo sede                       | Visura Ufficiale       |
| A+ Prospetti       | BAULI S.P.A.    | VR167745 0       | 01233790235          | IT04334952  | VIA VERDI, 31, CA | ASTEL D'AZZANO, 37060, VR | 30/06/2022      | Registrata    | Sede Corrente                   | Ø                      |
| Check & Decide     |                 |                  |                      |             |                   |                           |                 |               |                                 |                        |
|                    |                 |                  |                      |             |                   |                           |                 |               |                                 |                        |

E' possibile approfondire a questo punto il Rapporto di Credito cliccando sulla linguetta Informazioni Aggiuntive:

|      | unteggio di rischio                                          | Score Internazionale | Credito                | Stato  | Protesti               | Importo Protesti | Trend di pagamento                |  |
|------|--------------------------------------------------------------|----------------------|------------------------|--------|------------------------|------------------|-----------------------------------|--|
| -    | 71                                                           | Α                    | €2.500.000             | Attiva |                        | -                | Stabile<br>⑦ Monitorata Opzioni • |  |
| •    | Q Ottieni informazioni aggiuntive cliccando sul tasto a lato |                      |                        |        |                        |                  |                                   |  |
| Sint | si Dati di pagamento                                         | Bilanci Score Gruppo | Possibili collegamenti |        |                        |                  |                                   |  |
| Info | maziani arindina                                             | li -                 |                        | 1.     | formazioni di contatto |                  |                                   |  |

### creditsafe\*

Una volta cliccato il tasto Informazioni aggiuntive il sistema genererà le linguette Dirigenti/Soci ed Informazioni Societarie:

| P       | integgio di rischio | Score Internazionale | Credito                    | Stato                      | Protes       | ti Importo Prot | esti Trend di pagamento                                                                             |          |
|---------|---------------------|----------------------|----------------------------|----------------------------|--------------|-----------------|----------------------------------------------------------------------------------------------------|----------|
| -       | 71                  | Α                    | €2.500.000                 | Attiva                     | -            | -               | The stabile           The stabile           The stabile           The stabile           The stabile | pzioni 💌 |
| Sintes  | i Dati di pagamento | Bilanci Score Grupp  | o Possibili collegamenti D | pirigenti/Soci Informazion | i societarie |                 |                                                                                                    |          |
| Dirige  | nti Soci            |                      |                            |                            |              |                 |                                                                                                    | Espandi  |
| Sinte   | si                  |                      |                            |                            |              |                 |                                                                                                    |          |
| N° di a | mministratori       | 6                    | N° titolari di alt         | re cariche                 | 13           | N° sindaci      | 5                                                                                                   |          |

Sarà possibile a questo punto vedere il dettaglio sui Dirigenti ed i Soci:

| Sintesi Dati di pagamento Bila                   | anci Score Gruppo Poss                      | ibili collegamenti Dirigenti/Soci | Informazioni societarie                 |                                                   |        |
|--------------------------------------------------|---------------------------------------------|-----------------------------------|-----------------------------------------|---------------------------------------------------|--------|
| <mark>irigenti</mark> Soci                       |                                             |                                   |                                         |                                                   | Es     |
| ntesi                                            |                                             |                                   |                                         |                                                   |        |
| ° di amministratori                              | 6                                           | N° titolari di altre cariche      | 13                                      | N° sindaci                                        | 5      |
| appresentante/i dell'imp                         | presa                                       |                                   |                                         |                                                   |        |
| Nome/Ragione Sociale                             | MICHELE BAULI                               |                                   | Cariche                                 | CONSIGLIERE<br>PRESIDENTE CONSIGLIO AMMINISTRAZIO | NE     |
| Anagrafica                                       |                                             |                                   |                                         |                                                   |        |
| Codice fiscale                                   | BLAMHL69H16L781P                            |                                   | Domicilio                               | VIA VERDI 31, 37060 CASTEL D'AZZANO VI            | R      |
| Sesso                                            | MASCHIO                                     |                                   | Data di nascita                         | 16/06/1969                                        |        |
| Comune di nascita                                | VERONA                                      |                                   | Provincia di nascita                    | VERONA                                            |        |
| Protesti                                         | ×                                           |                                   | Pregiudizievoli                         | ×                                                 |        |
| Comune di nascita Protesti Clicca "Download" per | verona<br>× scaricare il Report Immobiliare |                                   | Provincia di nascita<br>Pregludizievoli | VERONA                                            | Downie |
| RUOII                                            |                                             |                                   |                                         |                                                   |        |
| Carica                                           |                                             | CONSIGLIERE                       |                                         |                                                   |        |
| Data di incarico                                 |                                             | 28/10/2021                        |                                         |                                                   |        |
| Data di fina incarica                            |                                             | 20/06/2024                        |                                         |                                                   | ା କା   |

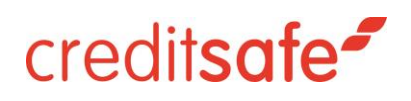

Sarà possibile inoltre vedere tutte le Informazioni Societarie:

| Punteggio di rischio<br>71  | Score Internazionale     | credito<br>€2.500.000       | Stato<br>Attiva             | Protesti<br>- | Importo Protesti<br>- | Trend di pagamento<br>Stabile<br>O Montorata Opzioni • |
|-----------------------------|--------------------------|-----------------------------|-----------------------------|---------------|-----------------------|--------------------------------------------------------|
| Sintesi Dati di pagamento   | Bilanci Score Gru        | uppo Possibili collegamenti | Dirigenti/Soci Informazioni | i societarie  |                       |                                                        |
| Informazioni generali Altre | e sedi-Unità locali Fusi | oni-Scissioni Trasferimenti |                             |               |                       | Espandi                                                |
| Informazioni generali       |                          |                             |                             |               |                       | ~                                                      |
| Sintesi Impresa             |                          |                             |                             |               |                       | ~                                                      |
| Capitale e strumenti fir    | nanziari                 |                             |                             |               |                       | ~                                                      |
| Dipendenti                  |                          |                             |                             |               |                       | ~                                                      |
| Amministrazione e con       | trollo                   |                             |                             |               |                       | ~                                                      |
| Certificazioni              |                          |                             |                             |               |                       | ~                                                      |
| Attività                    |                          |                             |                             |               |                       | ~                                                      |

#### Ricordiamo che è possibile Salvare il Rapporto di Credito Completo cliccando sulla linguetta Opzioni:

| Punteggio di rischio<br>71      | Score Internazionale | <b>Credito</b><br>€2.500.000        | Stato<br>Attiva            | Protesti<br>- | Importo Protesti<br>- | Trend di pagamento<br>Stabile |
|---------------------------------|----------------------|-------------------------------------|----------------------------|---------------|-----------------------|-------------------------------|
| Sintesi Dati di pagamento       | Bilanci Score Gruppo | Possibili collegamenti Dirigenti/Sc | ci Informazioni societarie | 2             |                       | France                        |
| Sintesi<br>N° di amministratori | 6                    | N° titolari di altre cariche        | 13                         | N° s          | indaci                | 5                             |

#### Cliccare su Pdf Salva/Stampa:

| Punteggio di rischio      | Score Internazionale | Credito                           | Stato                 | Protesti | Importo Protesti | Trend di pagan | nento              |
|---------------------------|----------------------|-----------------------------------|-----------------------|----------|------------------|----------------|--------------------|
| 71                        | A                    | €2.500.000                        | Attiva                | -        | -                | Stabile        |                    |
|                           |                      |                                   |                       |          |                  | Monitorata     | Opzioni 👻          |
|                           |                      |                                   |                       |          |                  |                | PDF                |
| Sintesi Dati di pagamento | Bilanci Score Gruppo | Possibili collegamenti Dirigenti/ | Soci Informazioni soc | ietarie  |                  |                | Salva/Stampa       |
|                           |                      |                                   |                       |          |                  |                | PDF Via Email      |
| Dirigenti Soci            |                      |                                   |                       |          |                  |                | Recupero crediti i |
| Sintoci                   |                      |                                   |                       |          |                  |                | Check & Decide     |
| Sintesi                   |                      |                                   |                       |          |                  |                | News               |
| N° di amministratori      | 6                    | N° titolari di altre carich       | ne                    | 13 N°    | sindaci          | 5              |                    |
|                           |                      |                                   |                       |          |                  |                |                    |

### creditsafe\*

Selezionare come contenuto da scaricare Report Completo e cliccare su Download Pdf:

| Report in PDF                      |                 | ×                      |
|------------------------------------|-----------------|------------------------|
| Quale contenuto vuoi scaricare?    |                 |                        |
| C Sintetico                        | Report completo | Personalizzato         |
| Cosa vorresti fare con il tuo PDF? |                 |                        |
| ති Salva/Stampa                    | Email           |                        |
| Riferimento testuale               |                 |                        |
|                                    |                 | Salva come predefinito |

#### **RAPPORTO DIRIGENTE**

Una Volta generata l'Informazione Aggiuntiva è possibile ulteriormente approfondire il Rapporto di Credito, cliccando sul nome del Dirigente di interesse:

| BAULI S.P.A.              |                      |                        |                |                      |          |                                     | IT                                         | 04334952  |
|---------------------------|----------------------|------------------------|----------------|----------------------|----------|-------------------------------------|--------------------------------------------|-----------|
| Punteggio di rischio      | Score Internazionale | Credito                | 5              | Stato                | Protesti | Importo Protesti                    | Trend di pagamen                           | to        |
| 71                        | A                    | €2.500.000             | A              | ttiva                | -        | -                                   |                                            |           |
|                           |                      |                        |                |                      |          |                                     | Image: Stabile           Image: Monitorata | Opzioni 👻 |
| Sintesi Dati di pagamento | Bilanci Score Gruppo | Possibili collegamenti | Dirigenti/Soci | Informazioni societa | arie     |                                     |                                            |           |
| Dirigenti Soci            |                      |                        |                |                      |          |                                     |                                            | Espandi   |
| Sintesi                   |                      |                        |                |                      |          |                                     |                                            |           |
| N° di amministratori      | 6                    | N° titolari di         | altre cariche  |                      | 13       | N° sindaci                          | 5                                          |           |
| Rappresentante/i del      | l'impresa            |                        |                |                      |          |                                     |                                            |           |
| Nome/Ragione Sociale      | MICHELE BAL          | <u></u>                |                | Cariche              |          | CONSIGLIERE<br>PRESIDENTE CONSIGLIO | AMMINISTRAZIONE                            |           |
|                           |                      |                        |                |                      |          |                                     |                                            | ~         |
|                           |                      |                        |                |                      |          |                                     |                                            |           |

### creditsafe<sup>2</sup>

Cliccando sul Nome del Dirigente sarà possibile vedere tutte le aziende in cui la persona ha avuto una carica dirigenziale

| MICHELE BAULI                        |                                        |                             |                  |
|--------------------------------------|----------------------------------------|-----------------------------|------------------|
| Indirizzo                            | VIA VERDI 31, 37060 CASTEL D'AZZANO VR | Codice Fiscale              | BLAMHL69H16L781P |
| Data di nascita                      | 16/06/1969                             | Protesti                    | ×                |
| Sesso                                | MASCHIO                                | Pregiudizievoli             | ×                |
| Comune di nascita                    | VERONA                                 | Report Immobiliare          | Download         |
| Provincia di nascita                 | VERONA                                 |                             |                  |
|                                      |                                        |                             | PDF 👻            |
| Sintesi persona Protesti Pregiudizie | voli                                   |                             |                  |
| Sintesi delle cariche                |                                        |                             |                  |
| Imprese in cui è presente            | 8                                      | Imprese in cui era presente | 13               |
| Di cui rappresentate                 | 6                                      |                             |                  |
|                                      |                                        |                             |                  |

E' possibile ottenere il Rapporto Dirigenti anche cliccato sulla linguetta Ricerca Dirigenti:

| credit <b>safe</b> |                                                                          | Il mio account<br>ID: 101316611 III Italiano (IT) | (→ |
|--------------------|--------------------------------------------------------------------------|---------------------------------------------------|----|
| 🚷 Home             | Ricerca veloce                                                           |                                                   |    |
| Q Ricerca Società  | Ragione Sociale / Safe Number / Codice Fiscale - Partita IVA / CCIAA/REA |                                                   |    |
| Ricerca Dirigenti  | Vai alla ricerca avanzata                                                |                                                   |    |
| AL KYC             | Kosti Kocirka                                                            |                                                   |    |
| 🖒 Monitoraggio     | Eventi di monitoraggio recenti                                           |                                                   |    |

Una volta cliccato su Ricerca Dirigenti sarà possibile effettuare la ricerca:

| credit <b>safe</b> |                     |                |                                                        |                |              | D: 101316611 |  |  |  |  |  |  |
|--------------------|---------------------|----------------|--------------------------------------------------------|----------------|--------------|--------------|--|--|--|--|--|--|
| 🖀 Home             | Ricerca dirigenti   |                |                                                        |                |              |              |  |  |  |  |  |  |
| Q Ricerca Società  | tale • Nome Cognome |                |                                                        |                |              |              |  |  |  |  |  |  |
| Ricerca Dirigenti  |                     | Codice fiscale | Luogo di nascita                                       |                | Fascia d'età |              |  |  |  |  |  |  |
| STA KYC            |                     | Codice fiscale | Seleziona un luogo di nascita                          | • Da           | A            |              |  |  |  |  |  |  |
| 🔓 Monitoraggio     |                     |                | Bear Direc                                             |                |              |              |  |  |  |  |  |  |
| 3D Ledger          |                     |                | Per favore inserisci almeno il Nome e Cognome oppure i | Codice Fiscale |              |              |  |  |  |  |  |  |
| Data Cleaning      |                     |                |                                                        |                |              |              |  |  |  |  |  |  |
| Recupero crediti   |                     |                |                                                        |                |              |              |  |  |  |  |  |  |
| G+ Prospetti       |                     |                |                                                        |                |              |              |  |  |  |  |  |  |

In seguito alla ricerca basterà cliccare sul Nome/Cognome del Dirigente per scaricare il Rapporto Dirigente:

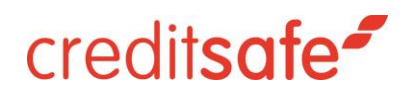

| Ricerca dirigenti     Interior     Interior     Reset     Reset     Reset     Interior     Interior |                                 |         |                 |                               |           |              | <b>***</b> ID: 101316611 | Canal Italiano (11) | C- Logour |  |  |
|----------------------------------------------------------------------------------------------------|---------------------------------|---------|-----------------|-------------------------------|-----------|--------------|--------------------------|---------------------|-----------|--|--|
| Image: Selection aun luogo di nascita     Fascia d'età       Codice fiscale     Selectiona un luogo di nascita       Reset     Receto                                                                                                    | Ricerca dirigenti               |         |                 |                               |           |              |                          |                     |           |  |  |
| Codice fiscale     Luogo di nascita     Fescia d'età       Codice fiscale     Seleziona un luogo di nascita     Da       Reset     Ricerco                                                                                                    | Italia 👻 MICHELE                | E       |                 |                               | BAUL      |              |                          |                     |           |  |  |
| Codice fiscale     Seleziona un luogo di nascita     Da     A       Reset     Reerca                                                                                                    |                                 |         | Codice fiscale  | Luogo di nascita              |           | Fascia d'età |                          |                     |           |  |  |
| Reset Ricerca Vel al risultati internazionali Italia Italia Nome Cognome Data di pascita Codice Eksale Luggo di pascita                                                                                                    |                                 |         | Codice fiscale  | Seleziona un luogo di nascita | ▼ Da      | A            |                          |                     |           |  |  |
| Reset     Reset       Val al risultati internazionali     Italia       Italia     Cognome       Data di pascita     Codice Eiscale                                                                                                    |                                 |         |                 |                               |           |              |                          |                     |           |  |  |
| Vai ai risultati internazionali                                                                                                    |                                 |         |                 | Reset                         | Ricerca   |              |                          |                     |           |  |  |
| Italia<br>Nome Cognome Data di pascita Codice Elscale Luggo di pascita                                                                                                    | Vai al risultati internazionali |         |                 |                               |           |              |                          | E                   |           |  |  |
| Nome Cognome Data di nascita Codice Fiscale Luggo di nascita                                                                                                    |                                 |         |                 | Italia                        |           |              |                          |                     |           |  |  |
|                                                                                                    | Nome                            | Cognome | Data di nascita | Codice F                      | iscale    | Luogo di n   | ascita                   |                     |           |  |  |
| MICHELE BAULI 16/06/1969 BLAMHL69H16L781P VERONA (VR)                                                                                                    | MICHELE                         | BAULI   | 16/06/1969      | BLAMHL6                       | 9H16L781P | VERONA, VE   | RONA (VR)                |                     |           |  |  |

NB: Verrà conteggiato 1 Rapporto Dirigente per ogni Nome che verrà Cliccato.